## The 9th International Orthodontic Congress -Virtual

Manual for creating and uploading your presentation file

#### **Creating your presentation file**

|                   | Specifications                                                                                                    |  |  |  |  |  |  |  |  |
|-------------------|----------------------------------------------------------------------------------------------------|--|--|--|--|--|--|--|--|
| Presentation file | Microsoft PowerPoint or Macintosh Keynote                                                                                                    |  |  |  |  |  |  |  |  |
| Font              | Times New Roman, Arial, Arial Black, Arial Narrow,<br>Century, Century Gothic, Courier, Courier New, or Georgia<br>*Please note Mac's" Osaka " font and Special font cannot be used<br>due to garbled characters. |  |  |  |  |  |  |  |  |
| Screen size       | (16:9) , (4:3), or (slide size)                                                                                                    |  |  |  |  |  |  |  |  |

#### Uploading your Zoom recording file

|                | Specifications |
|----------------|----------------|
| File size      | 2GB            |
| File name      | Your name      |
| Uploading file | MP4            |

- First, prepare your presentation file with MS PowerPoint or Macintosh Keynote, and then record your presentation with Zoom recording function.
- Next, upload your MP4 file to the uploading system

\*If you have any difficulties in converting it to MP4 format, please upload your original file of Microsoft Power Point(.pptx version) or Macintosh Keynote. We will convert your file.

# Sessions required to upload the presentation/video file

You will be requested to upload your file to a cloud storage site. We will inform you of the upload method, later on.

| Sessions                                    | Audio      | Allotted time                                   | Upload deadline                |  |  |
|---------------------------------------------|------------|-------------------------------------------------|--------------------------------|--|--|
| Doctors Program Lectures                    | applicable | 30 min.                                         |                                |  |  |
| Allied Health Professional Program Lectures | applicable | 30 min.                                         | Sep. 3 <i>,</i> 2020<br>(Thu.) |  |  |
| APOS Lectures                               | applicable | 30 min.                                         |                                |  |  |
| International Board Symposium Lectures      | applicable | Depends on<br>the timetable<br>previously sent. |                                |  |  |

\*If you have any difficulties in creating a zoom recording file, please contact the secretariat (wfo2020-prog@conger.co.jp) for assistance.

Step-by-step description: from creating your presentation data to uploading the zoom recording file

Please create and upload your presentation file as follows.

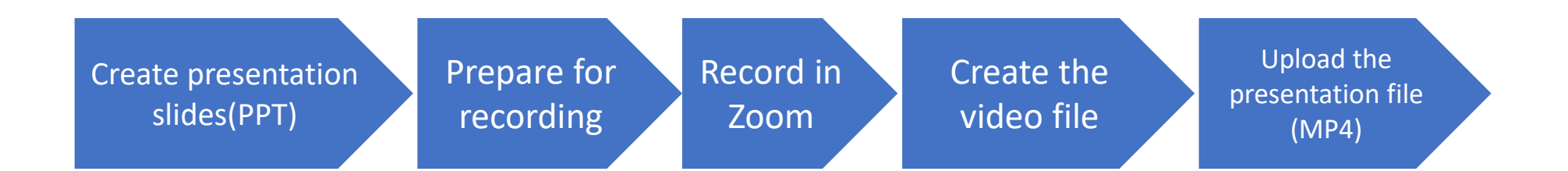

#### - Table of Contents -

| 1:     | Prior to recording                                               | р. 5   |
|--------|------------------------------------------------------------------|--------|
| II :   | Title                                                            | р. 6   |
| III :  | Self-introduction                                                | p. 7   |
| IV :   | The Conflict of Interest (COI)                                   | p. 8   |
| V :    | Preparation of PC & equipment for recording                      | р. 9   |
| VI :   | My settings Zoom                                                 | .p. 10 |
| VII :  | Zoom Recording Instructions                                      | .p. 11 |
| VIII : | Uploading Your Presentation to the Presentation Uploading System | .p. 12 |

#### I: Prior to recording

- Preparing your presentation file (PowerPoint or Keynote).
- Creating your presentation slides/video in the following order:

| 1 <sup>st</sup> slide | Title                                                |
|-----------------------|------------------------------------------------------|
| 2 <sup>nd</sup> slide | Self-introduction (name, brief CV, your photo, etc.) |
| 3 <sup>rd</sup> slide | Conflict of Interest declaration (COI)               |
| _                     |                                                      |

4<sup>th</sup> slide and followings Main theme of the presentation

#### II: Title (Sample of a slide)

## INTRODUCTION OF HONORARY MEMBERS OF WORLD FEDRATION OF ORTHODONTISTS

Takashi Ono, DDS., PhD. Department of Orthodontic Science, Tokyo Medical and Dental University (TMDU) Graduate School Vice Director- TMDU Dental Hospital

#### III: Self-introduction (Sample of a slide)

#### **Career Summary**

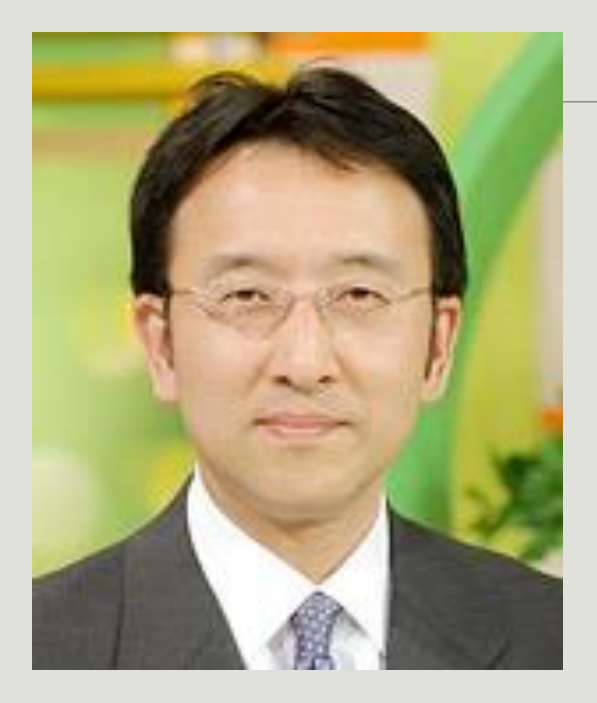

| * | * | * | * | * | * | * | * | * | * | * | * | * | * | * |
|---|---|---|---|---|---|---|---|---|---|---|---|---|---|---|
| * | * | * | * | * | * | * | * | * | * | * | * | * | * | * |
| * | * | * | * | * | * | * | * | * | * | * | * | * | * | * |
| * | * | * | * | * | * | * | * | * | * | * | * | * | * | * |
| * | * | * | * | * | * | * | * | * | * | * | * | * | * | * |
| * | * | * | * | * | * | * | * | * | * | * | * | * | * | * |
| * | * | * | * | * | * | * | * | * | * | * | * | * | * | * |
| * | * | * | * | * | * | * | * | * | * | * | * | * | * | * |

Takashi Ono

Please describe your career briefly.

#### IV: Conflict of Interest (COI) declaration

Please create a slide containing your Conflict of Interest (COI) declaration.

(Sample of a slide)

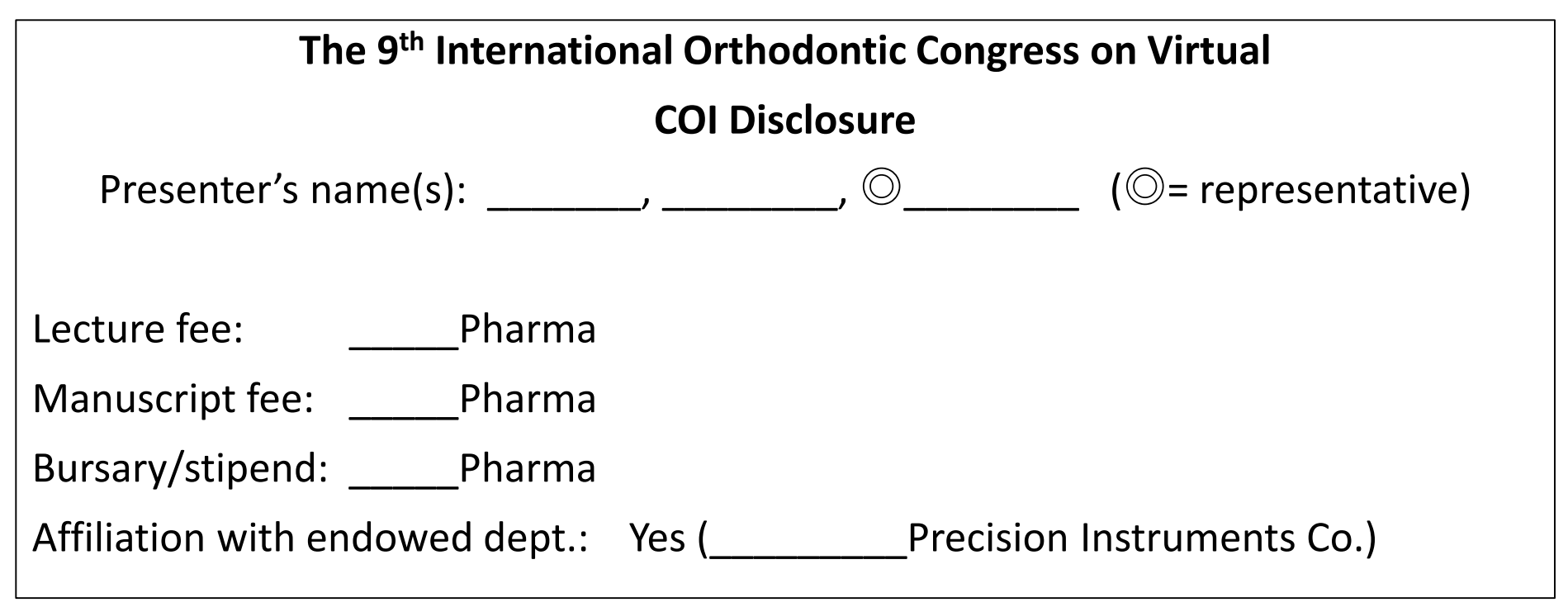

#### V: Preparation of PC & equipment for recording

- Please have your PC/Laptop and microphone ready.
- Test your microphone.

\*For the best audio quality we recommend using an external microphone. Also, please reduce or eliminate background noise if possible.

- Please record your narration in the most quiet place, not to record external noise.
- Length of video:
  - Lecture: 30 min.
  - International Board Symposium: Allotted time on the timetable previously sent from the Secretariat.

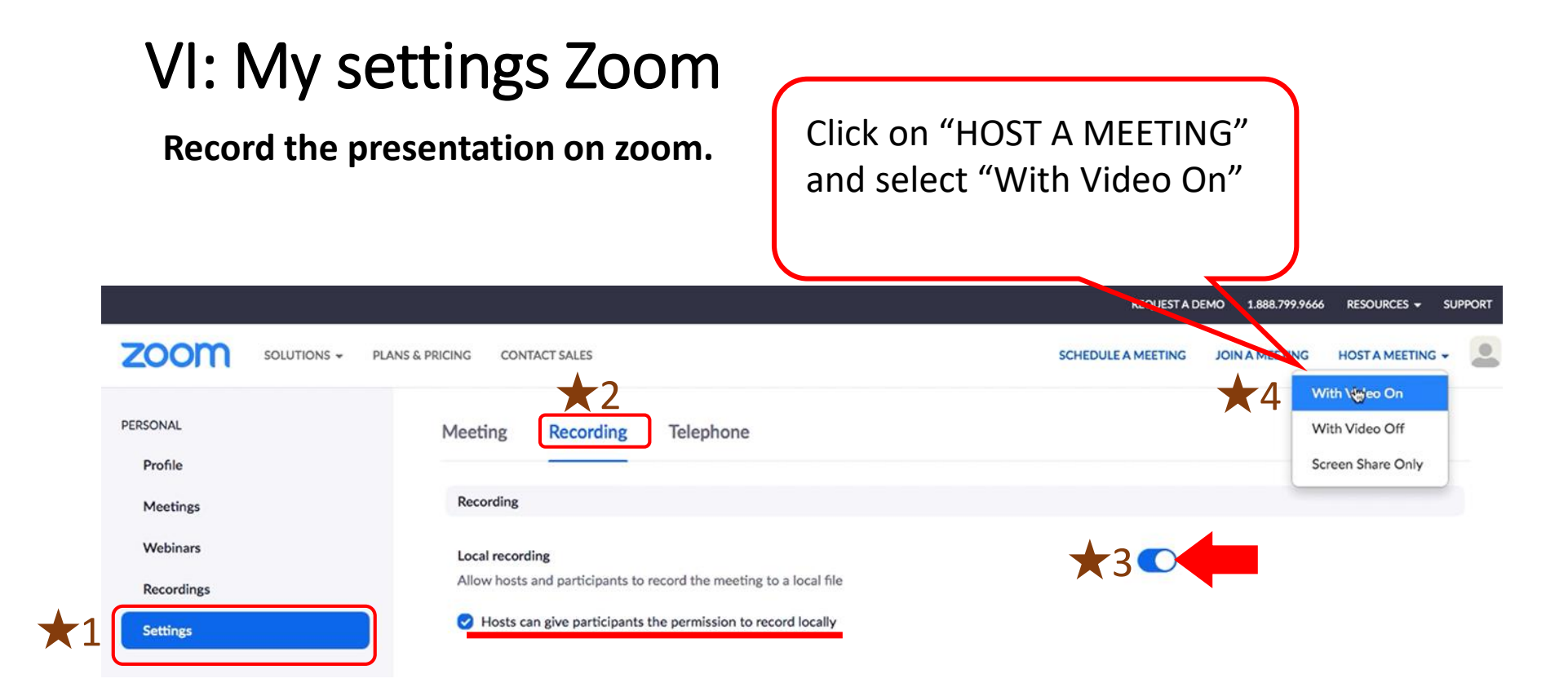

★1 .....Settings
★2 .....Recording
★3 .....Local recording
★4 .....HOST A MEETING - With Video On

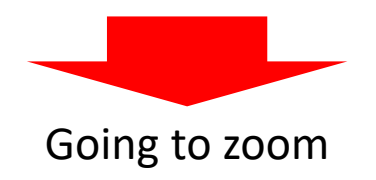

## VII: Zoom Recording Instructions

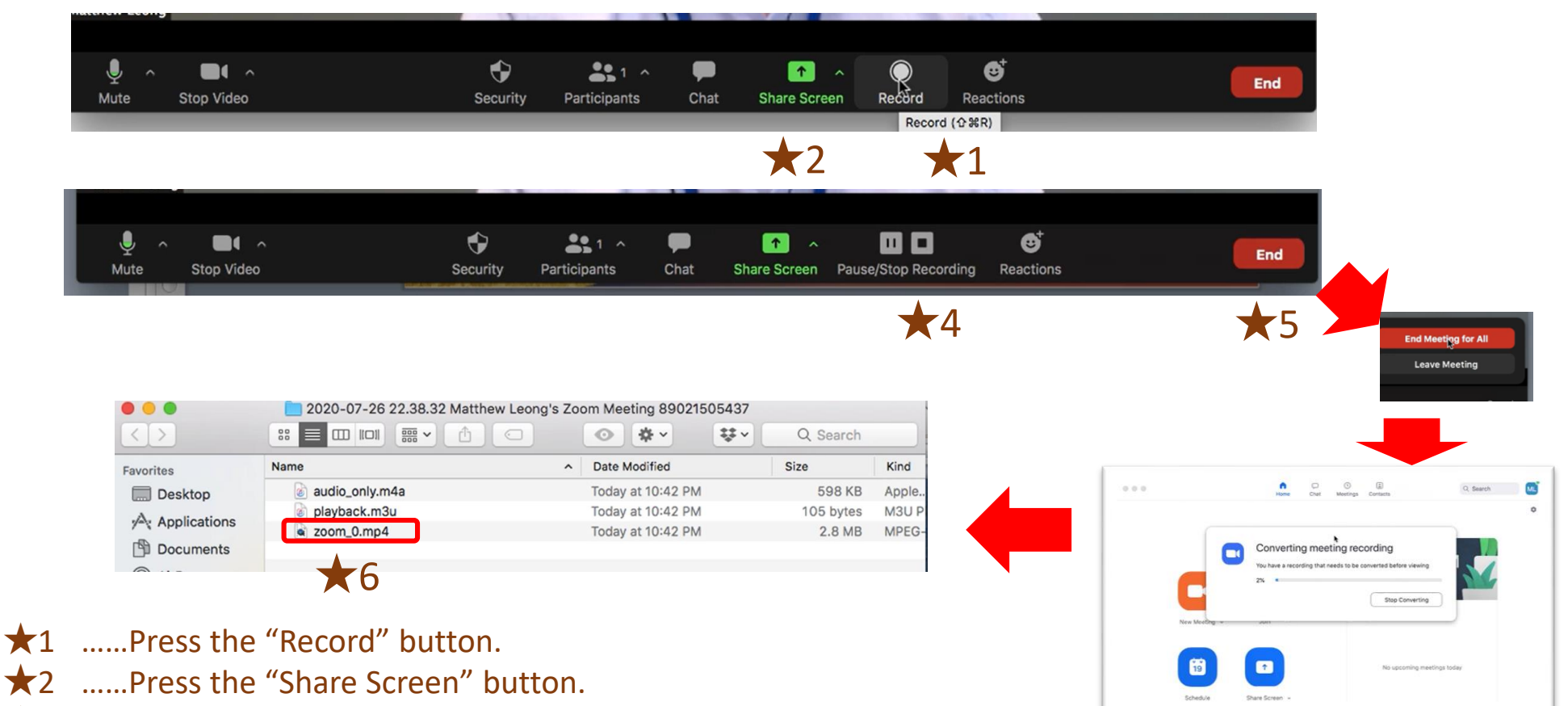

- ★3 .....Put up your presentation file on the screen and start your presentation. \*Your presentation should not exceed 27 minutes (unless otherwise noted)
- ★4 ......Press "Stop Recording" button, when you finished your presentation.
- ★5 .....Press the "End" button.

Your video will be converted to your local system into three files: .m4a, .m3u and .mp4 file.

★6 ......Upload the mp4 file saved under a new file name as "Lecture *no. and your name.*"

## VIII: Uploading Your file to the Presentation **Uploading System**

\*You will receive an email by August 5th providing instructions on how to upload your presentation.

- ★1 .....Log in to the URL(<u>https://wfo2020.sx-ws3.space</u>) with ID and Pass Word.
- $\star 2$  .....Drug and drop your presentation file or select your file from your folder.
- $\bigstar$  .....Check select your file format.
- ★4 .....Press "UPLOAD"
- ★5 .....Press "HISTORY" and check your upload files
- ★6 .....Press "SIGNOUT"

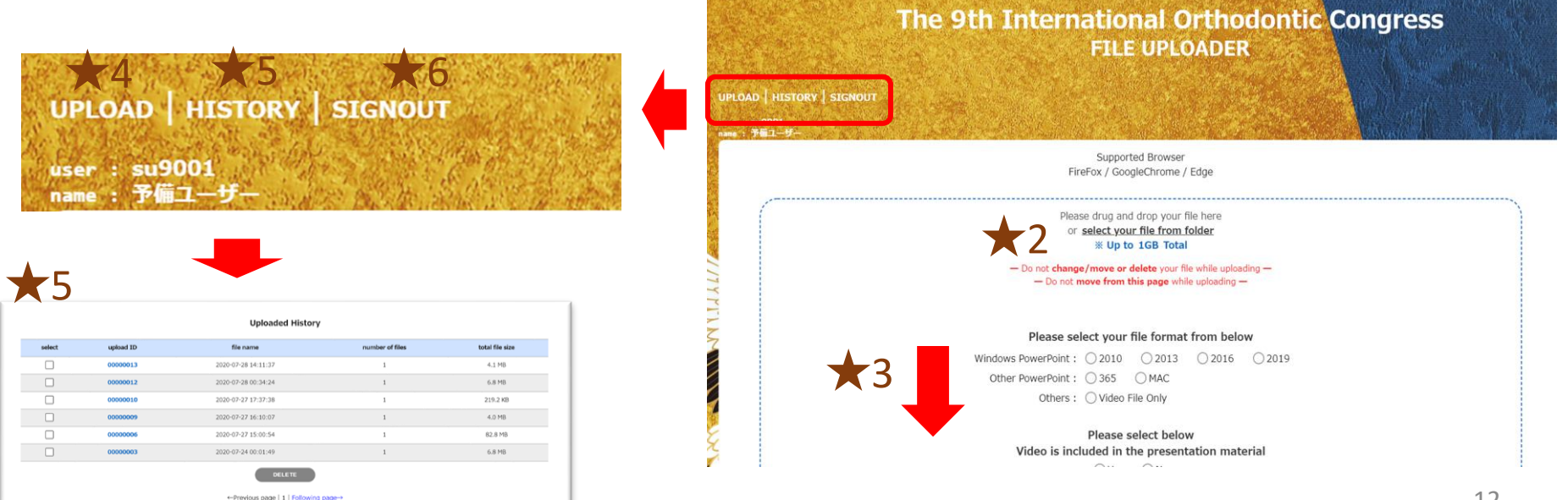

# <u>Thank you very much</u> for your kind cooperation.

## If you have any difficulties, please feel free to contact the secretariat (wfo2020-prog@congre.co.jp)

**The 9th International Orthodontic Congress - Virtual**